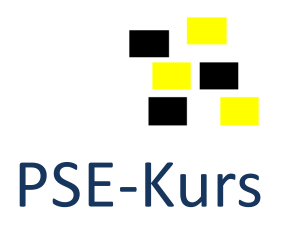

# Repetitionsübung 09

Die Ergebnisse speichern Sie in Ihr H:\Laufwerk (Ordnerstruktur nach eigener Wahl).

#### 1. Dunkle Bilder aufhellen (Bild ebenmässig ausgeleuchtet)

Sie finden die beiden Bilder **01a\_dunkel.jpg** und **01b\_dunkel.jpg**. Beide Fotos sind ebenmässig ausgeleuchtet, aber zu dunkel.

Probieren Sie die folgenden **vier Methoden** an den Fotos aus.:

ÜBERARBEITEN → BELEUCHTUNG ANPASSEN: Helligkeit/Kontrast

ÜBERARBEITEN → BELEUCHTUNG ANPASSEN: **Tonwertkorrektur** 

MIT EBENEN: Ebene duplizieren und Modus Negativ multiplizieren evtl. wiederholen

MIT EBENEN: Einstellungsebene Tonwertkorrektur hinzufügen

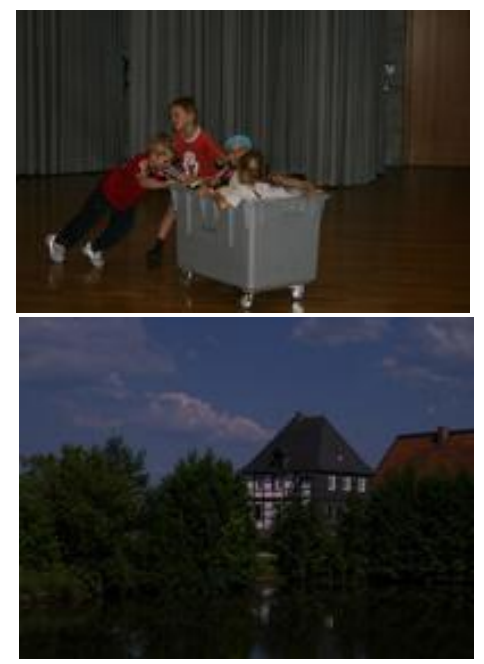

Ursprung

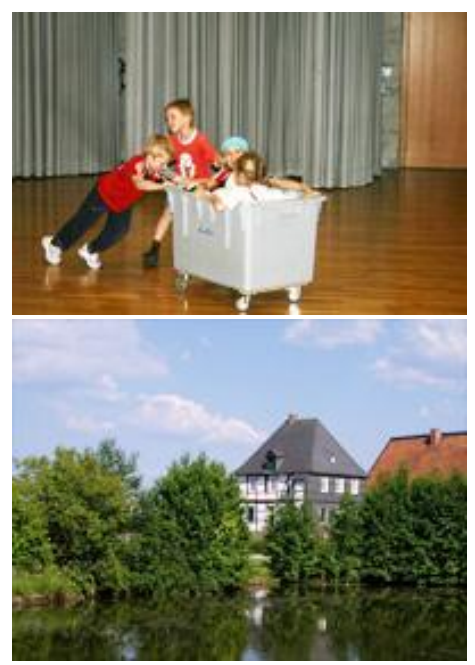

Lösungen

 Dunkles Bild aufhellen und den Himmel einfärben Öffnen Sie das Bild 02a\_dunkel.jpg und hellen Sie die Landschaft auf. Den Himmel färben Sie nachträglich mit dem Smartpinsel Blauer Himmel (auch 2× möglich) ein. *Tipp: Verwenden Sie Tiefen/Lichter, anschliessend Farbsättigung und dann den Smartpinsel*

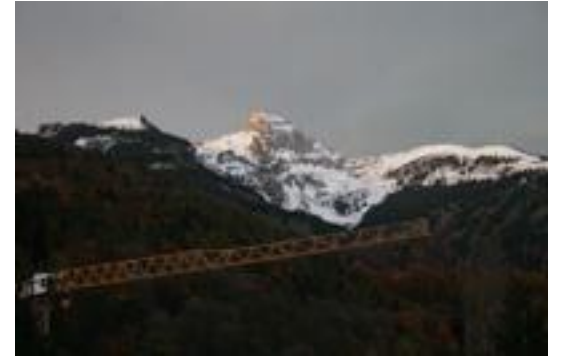

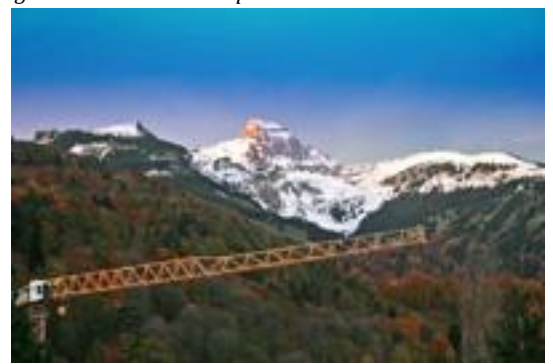

Ursprung

Lösung

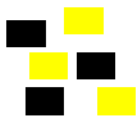

#### 3. Kontrast verbessern

Sogar das völlig vernebelte Bild **03\_kontrast.jpg** lässt sich noch verbessern. Über **Farbkurven anpassen** → **Kontrast erhöhen** und ziehen an den passenden Reglern können Sie noch ziemlich viel retten. Auch eine Tonwertkorrektur kann das Bild noch zusätzlich verbessern.

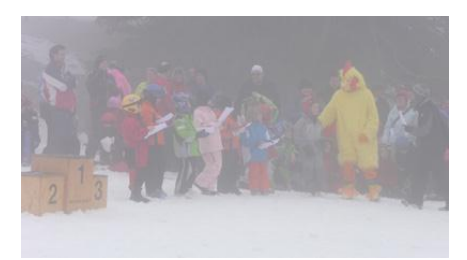

Ursprung

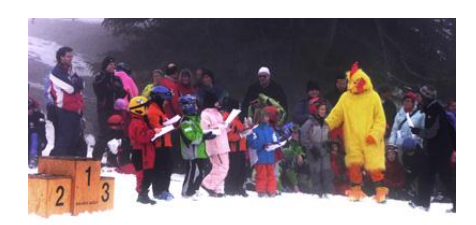

Lösung

## 4. Helle Bilder abdunkeln

Mit dem Ebenenmodus **Multiplizieren** können Sie das zu helle Bild **04\_hell.jpg** sehr einfach abdunkeln. Stellen Sie die Deckkraft der multiplizierten Ebene passend ein.

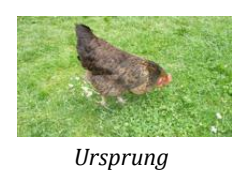

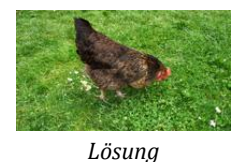

## 5. Abwedeln und Nachbelichten (Ebenenmodus, Werkzeuge)

Öffnen Sie das Bild **05\_abwedeln.jpg**, und wedeln Sie das Flugzeug ab. Verwenden Sie dazu die **Ebenenmethode** (Modus Ineinanderkopieren und der Option mit neutraler Farbe für den Modus füllen = 50 % Grau)

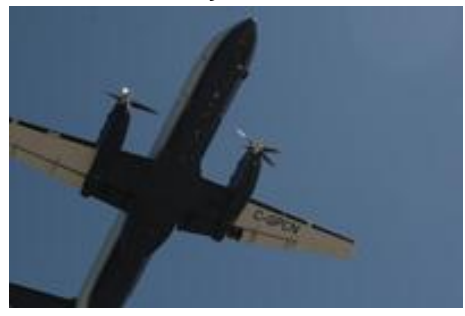

Ursprung

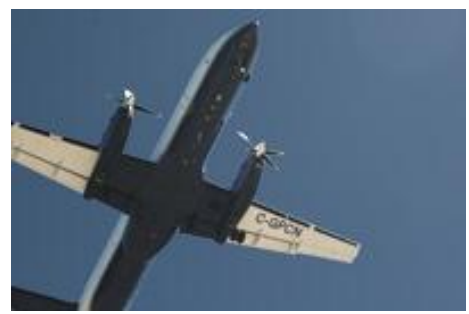

Lösung

Bilder scharf zeichnen (Unscharf maskieren)
Öffnen Sie das Bild 06\_scharfzeichnen.jpg und testen Sie verschiedene Einstellungen des Unscharf maskierens aus

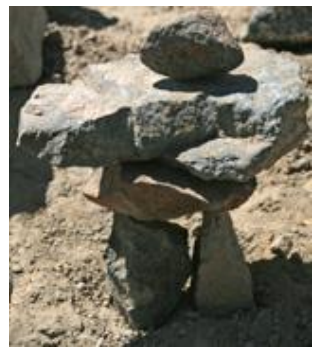

Ursprung

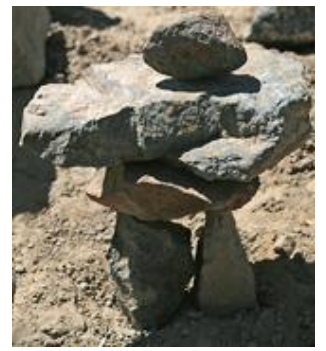

Lösung

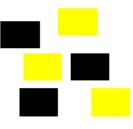

## 7. Weichzeichnen

Öffnen Sie das Bild **07\_gargoyles.jpg** oder **07\_rutsche.jpg** und zeichnen Sie den Hintergrund weich.

Ein mögliches Vorgehen finden Sie ab S. 315

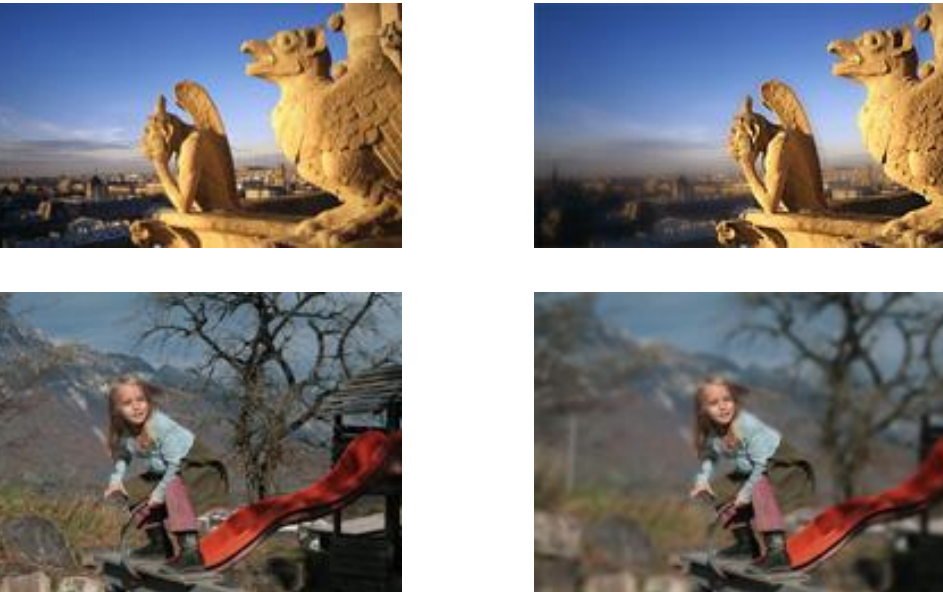

Ursprung

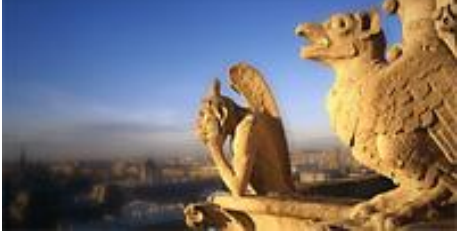

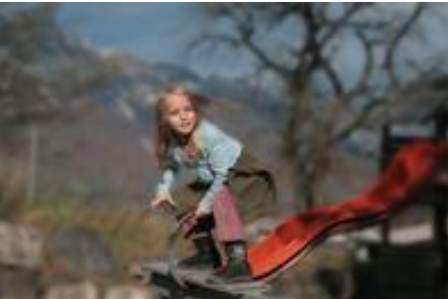

Lösung

## 8. Bewegungsunschärfe

Öffnen Sie das Bild **08\_velo.jpg** oder **08\_bahn.jpg**. Damit der Eindruck eines höheren Tempos entsteht, geben Sie dem Hintergrund eine Bewegungsunschärfe mit dem richtigen Winkel.

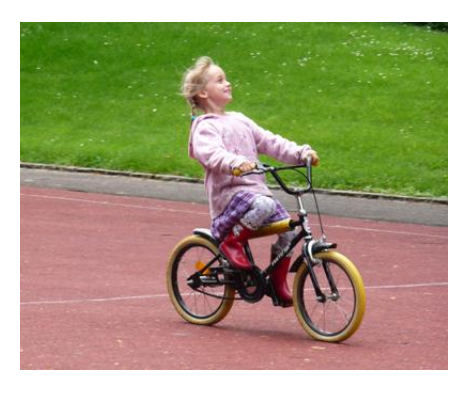

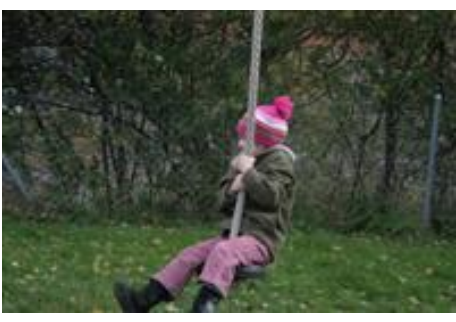

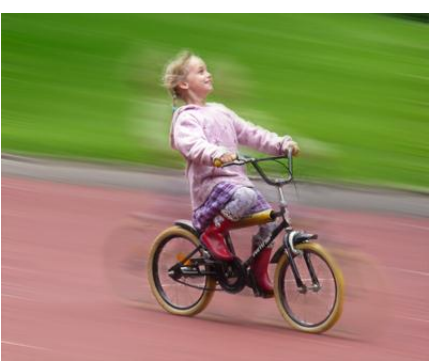

Distanz: gross

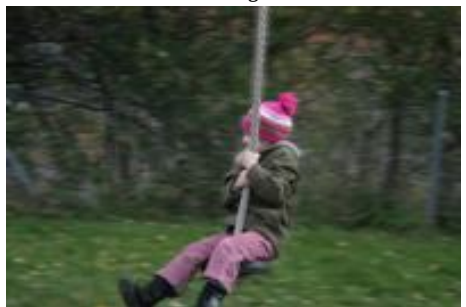

Distanz: gering

Lösung

Ursprung